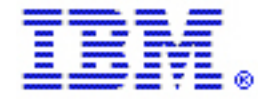

# End-to-End: IBM WebSphere Host Access Transformation Services (HATS) demonstration on the IBM eServer iSeries platform

by Michael J. Sandberg IBM eServer Solutions Enablement August 2005

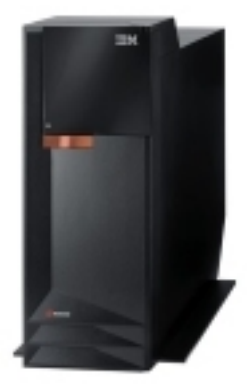

© Copyright IBM Corporation, 2005. All Rights Reserved. All trademarks or registered trademarks mentioned herein are the property of their respective holders.

## Table of contents

| Abstract                                                                      | 1  |
|-------------------------------------------------------------------------------|----|
| Introduction                                                                  | 1  |
| Prerequisites                                                                 | 2  |
| Creating and reviewing a default HATS project                                 | 3  |
| Creating a HATS project                                                       | 3  |
| Running the HATS project in the test environment                              | 3  |
| Reviewing FLGHT400 in HATS                                                    | 4  |
| Starting the application                                                      | 5  |
| Creating a new reservation                                                    | 7  |
| Customizing the HATS project                                                  | 13 |
| Understanding the HATS features                                               | 13 |
| Extend host applications to the Web quickly                                   | 13 |
| Transform host screen components in real time                                 | 13 |
| Provide programmed navigation through multiple legacy screens<br>not defined. | 13 |
| Integrate with WebSphere software                                             | 13 |
| Customizing FLGHT400                                                          | 13 |
| Modifying default renderings                                                  | 13 |
| Adding a calendar pop-up                                                      | 18 |
| Summary                                                                       | 25 |
| Additional information                                                        | 26 |
| About the author                                                              | 26 |
| Trademarks and special notices                                                | 27 |

## Abstract

This online lab provides a demonstration of using IBM® WebSphere® Host Access Transformation Services (HATS) to deliver a better user experience for green-screen applications that run on the IBM eServer<sup>™</sup> iSeries<sup>™</sup> platform. This demonstration uses the IBM FLGHT400 sample application, which has been written as a typical example of the RPG III monolithic, server-controlled application model that existed early in the life of the iSeries predecessor family of servers (IBM AS/400® servers). This lab is for RPG programmers who are beginners in the world of graphical and Web-based programming techniques.

## Introduction

Traditionally, the FLGHT400 application has only been accessible through a greenscreen interface. This leads to the perception that it is not a modern application and that the user either needs to be directly attached to the server via a terminal or running emulation software on a client. These two problems are addressed by the IBM WebSphere Host Access Transformation Services (HATS) product. This enables the FLGHT400 application interface to be displayed in a browser, giving it a better user interface (UI) and eliminating the need to have any code that must be loaded and maintained on the client except a Web browser. In addition to a simple presentation of FLGHT400 in a browser, HATS allows a great deal of customization to the look, feel, and function of the application.

This lab follows the same general steps as in the <u>FLGHT400 Overview</u> article to demonstrate how HATS enhances the user experience of the FLGHT400 application. Throughout this lab, embedded URLs (in blue) link to external Web sites. These links are also available in the "Additional information" section of this document.

### Understanding the HATS features

• HATS can facilitate FLGHT400 in many ways to become more user friendly and functional.

The following are some of the HATS features that can be used to extend the FLGHT400 application:

### Extend host applications to the Web quickly

 The HATS rules-based transformation engine makes it possible to extend host applications to the Web within hours of installing the software. HATS is a zero-footprint, zero-download, Web-to-host solution. As mentioned, the only software needed on the client is a Web browser.

### Transform host screen components in real time

• The power of HATS lies in its ability to accurately recognize and transform the components of host screens in real time to a Web interface according to a set of predefined rules. It is easy to modify the rules to accommodate the specific needs of the application. With HATS, a variety of elements can be added to host screens, such as: drop-down lists, hot links, tables, buttons, valid value lists, tabbed folders, and graphs. HTML elements can also be added, such as: logos, graphics, backgrounds, and Web links.

### Provide programmed navigation through multiple legacy screens

 HATS macro support allows programmed navigation through multiple legacy screens to improve the productivity and ease-of-use of host applications. HATS enables programmed access to a single host application. It also integrates screens from multiple host applications into a single Web interface. Macros created in IBM WebSphere Host On-Demand can also be used.

### Integrate with WebSphere software

The HATS Toolkit is fully integrated with the Eclipse-based IBM Rational software development platform. It offers an intuitive interface for customizing the rules for transformation of host screens. The HATS applications can be deployed to both WebSphere Application Server and WebSphere Portal, and can take advantage of the extensive security and reliability features found in both platforms.

## Prerequisites

To complete the steps detailed in this paper, load and configure a development environment for HATS using one of the following methods:

- It is recommended that solution providers use the IBM Software Access Catalog to download and install WebSphere Development Studio Client Advanced Edition for iSeries V6.0 and Host Access Transformation Services V6.
- Alternatively, it is possible to download a no-cost trial development environment version of IBM Rational® Web Developer for WebSphere Software V6.0 and a trial version of WebSphere Host Access Transformation Services Toolkit.

Details on prerequisites and installation of HATS can be found in the IBM WebSphere Host Access Transformation Services (HATS) V6 Information Center.

## Creating and reviewing a default HATS project

There are several, easy-to-follow processes to create and then review graphical user interfaces for traditional RPG III programs. The defaults make it even easier, though the defaults can be changed as needed.

### Creating a HATS project

To create a default HATS project, follow these steps:

- 1. Launch HATS Studio 6.
- 2. Click on launch the Create HATS Project wizard.
- 3. Enter a name for the project. Then click Next.
- 4. Enter the host name of the iSeries server and the port (if it is not port 23).
- 5. Select **5250** from the **Type:** drop-down window.
- 6. Review the other default values and adjust as needed.
- 7. Click Finish.

After these steps are complete, a default HATS project will be created.

### Running the HATS project in the test environment

When the HATS project is created, it can be previewed live at any time by using the **Run on Server** command. This section describes that process and walks through the FLGHT400 application as it would appear when running with HATS using the following steps:

- 1. Right-click the **HATS Project** and select **Run on Server**. This will launch the test environment (Figure 1).
- 2. To see the host view while running the test environment, click **Yes**; otherwise click **No**.
- 3. Select the text environment and check the **Set server as the project default** option. This allows the HATS project to run in the future on the same test server without being prompted again.
- 4. Click Finish.

## End-to-End: IBM WebSphere Host Access Transformation Services (HATS) demonstration on the IBM eServer iSeries platform

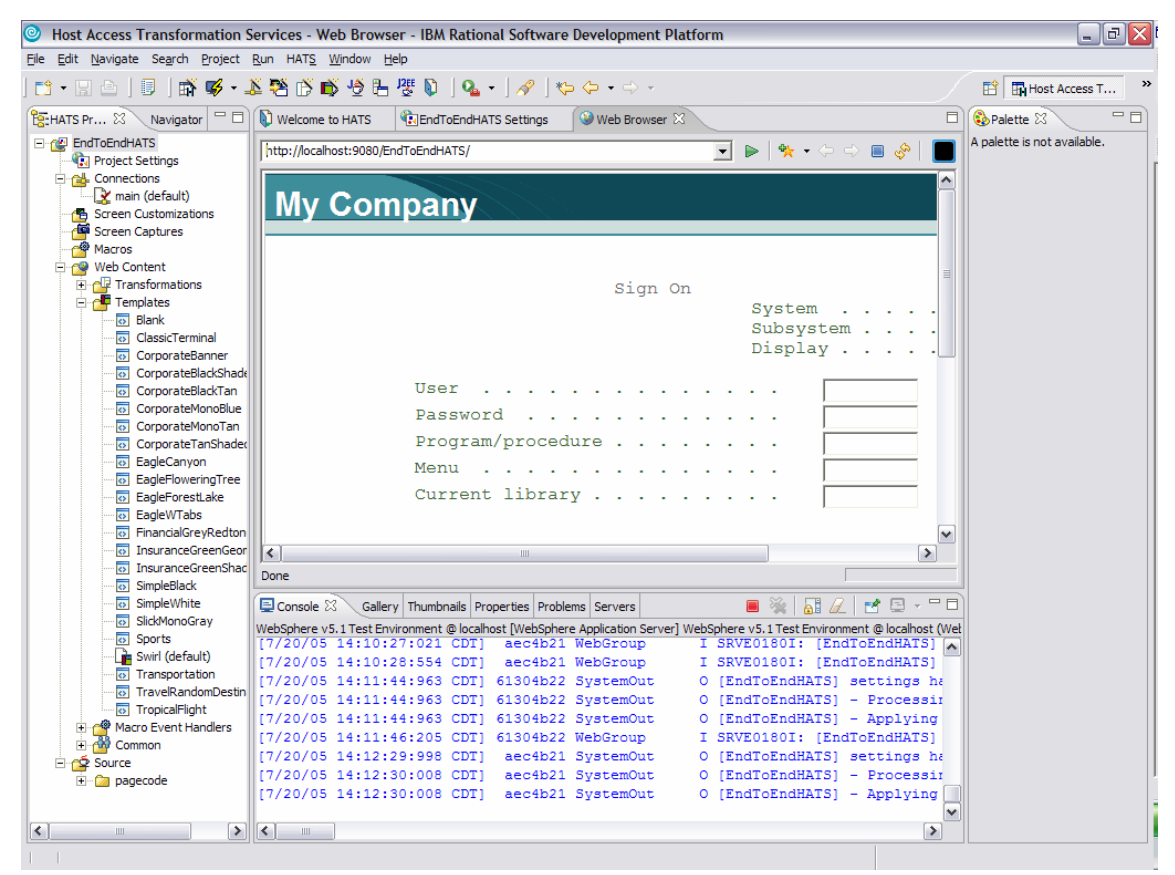

Figure 1: Test environment

### **Reviewing FLGHT400 in HATS**

Now that a default HATS project has been created and can run in the test environment using **Run on Server**, it is time to review FLGHT400 using HATS. The same steps will be followed as in the FLGHT400 Overview article. Notice on some of the field prompts that HATS has trouble rendering a few of the subfiles. This will be corrected in the **Customize FLGHT400** section later in this paper.

### Starting the application

Follow these steps to start the FLGHT400 application:

- Log on to the iSeries system in the HATS Web browser just launched. The FLGHT400 application is started by running the following command: Go frsmain
- 2. When the **Flight Reservation System** application starts, it will display the green-screen version of the Flight Reservation System application as shown in Figure 2.

| 👙 HodC     | onn:localhost:lo                       | calhost:server1:HATS_EAR5         | 1#4     |         |
|------------|----------------------------------------|-----------------------------------|---------|---------|
| FRSMAIN    | 14:18:14                               | Flight Reservation System         | 7/20/05 | 3E520A2 |
| Select o   | ne of the followi                      | ng:                               |         |         |
| 1.         | Create a New Rese                      | rvation                           |         |         |
| 2.         | Update an existin                      | g Reservation                     |         |         |
| 3.         | Inquire on an exi                      | sting Reservation                 |         |         |
| 4.         | Delete an existin                      | g Reservation                     |         |         |
| 5.         | Fax Reservation I                      | nformation                        |         |         |
| 10.<br>20. | Flight Reservatio<br>Reservation Syste | n System Maintenance<br>m Reports |         |         |
| 90.        | Signoff                                |                                   |         |         |
| Selectio   | n or command                           |                                   |         |         |
| ===>       |                                        |                                   |         |         |
| F3=Exit    | F4=Prompt F9=                          | Retrieve F12=Cancel               |         |         |
| F13=Info   | rmation Assistant                      | : F15=A3/400 main menu            |         |         |
| MA* ho     | •                                      | calhost:serverl:hats_ear51#4      |         | 21/007  |

Figure 2: Flight Reservation System application

3. Figure 3 is the default HATS rendering of the **Flight Reservation System** application screen using the **Swirl** template. Notice how the menu and function keys have been transformed into clickable links even though the command line access is still available. The basic look can easily be altered by changing the template used and modifying the default rendering options for the project.

| EndToEndHATS - Mozilla Fir                                                                                 | refox                                                                                                    |                   |         |
|----------------------------------------------------------------------------------------------------|----------------------------------------------------------------------------------------------------|-------------------|---------|
|                                                                                                    | http://localhost:9080/EndToEndHATS/entry                                                                                                    |                   |         |
| My Company                                                                                                 |                                                                                                    |                   |         |
| FRSMAIN 13                                                                                                 | :22:12 Flight Reservation System                                                                                                    | m 7/20/05         | SE520A2 |
| Select one of t                                                                                            | the following:                                                                                                    |                   |         |
| 1. Create a<br>2. Update a<br>3. Inquire on<br>4. Delete an<br>5. Fax Rese<br>10. Flight Re<br>20. Reserva | New Reservation<br>n existing Reservation<br>an existing Reservation<br>existing Reservation<br>existing Reservation<br>evation Information<br>eservation System Maintenance<br>tion System Reports |                   | Ξ       |
| 90. Signoff<br>Selection or co<br>===><br>F3=Exit F4=P<br>F13=Information                                  | nmmand<br>rompt <u>F9=Retrieve F12=Cancel</u><br><u>Assistant F16=AS/400 main menu</u>                                                                                                    | 21/0              | 07      |
| R                                                                                                    | Reset Default Refresh Disconnect                                                                                                    | Turn Keyboard Off |         |

Figure 3: Default HATS rendering of the Flight Reservation System application

- 4. To change the default template, expand the HATS project folder.
- 5. Expand the **Web Content** folder and the **Templates** folder.
- 6. Right-click any template and select **Set as Default Template**.

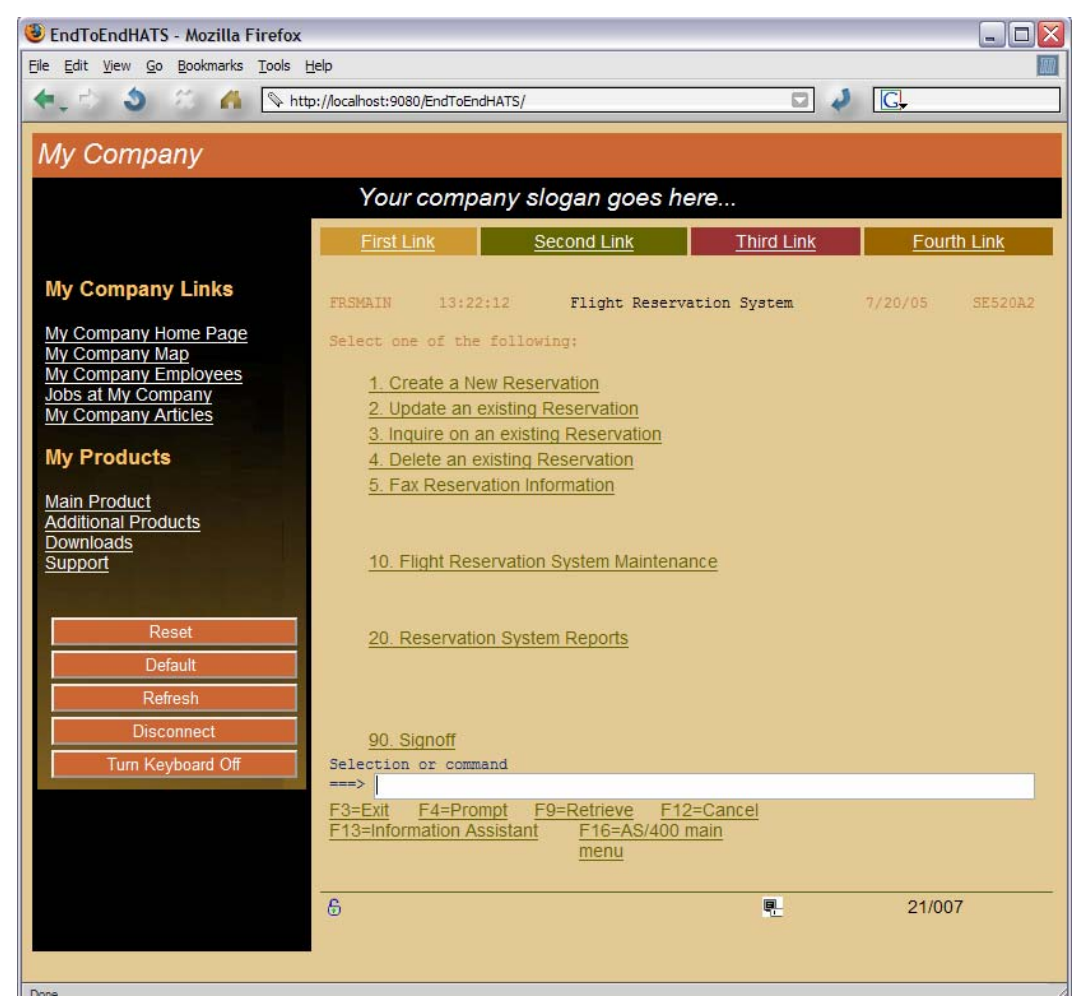

Figure 4 is an example of the **CorporateMonoTan** template.

Figure 4: Example of the CorporateMonoTan template

### Creating a new reservation

One menu item explained in this scenario is **Create a New Reservation** (refer to Figure 4):

- 1. Select the **1.Create a New Reservation** option from the main menu. This calls the RPG program FRS001. This program uses FRS001DF for display files and reads and writes its data to the database files: FRCITY, TOCITY, CUSTNAME, CUSTOMER, FLIGHTSZ, and ORDERS.
- 2. From the **FRS001DF** display screen, press the **F4** function key. This calls the RPG program FRS402. (**Note**: When the **F5** function key is pressed, it calls FRS403, and so on. These programs, in turn, use the display files and database tables.)

3. The application will now prompt for the **Agent Name** and **Password** (as shown in figures 5 and 6). Use any of the agent names and passwords listed in the **Agents** table in the *FLGHT400 Library* and press **F10** to log on.

| 👙 HodConn:localhost:localhost:serv  | er1:HATS_EAR51#4 | _ 🗆 🔀           |
|-------------------------------------|------------------|-----------------|
| Flights LOGON display               |                  | System: SE520A2 |
| Type choices, press F10 to continue |                  |                 |
| Agent Name                          | Mark Name        |                 |
| Password                            | mercury Name     |                 |
|                                     |                  |                 |
|                                     |                  |                 |
|                                     |                  |                 |
|                                     |                  |                 |
|                                     |                  |                 |
|                                     |                  |                 |
| Para for the Para state             | F10-1000W        |                 |
| 12-Kerresh 13-Lait 14-Agent Prompt  | 110-20601        |                 |
| MA* ho ocalhost:serv                | erl:hats_ear51#4 | 08/047          |

Figure 5: Agent Name and Password green-screen rendering

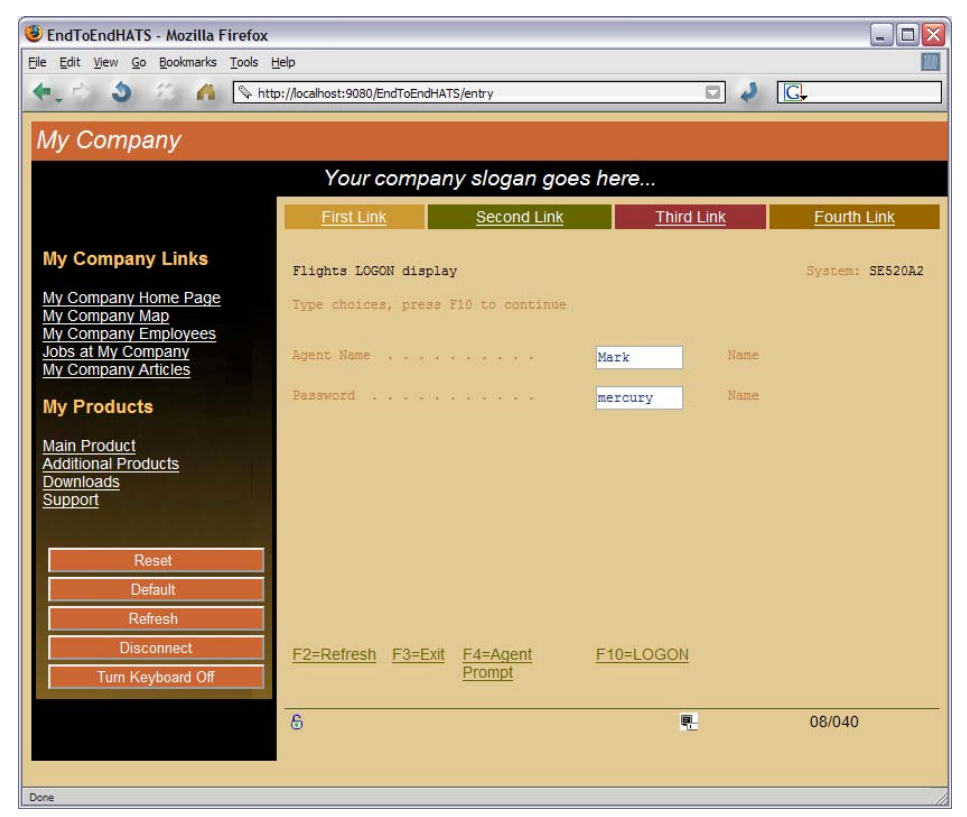

Figure 6: Agent Name and Password Web browser rendering

4. Input the required data in each entry field of the **Create Order** display as shown in Figure 7.

| 👙 HodConn:localhost:localhost:server1:HATS_EAR51#5 🛛 📃 🗖 🔀            |                                                                    |  |  |  |
|-----------------------------------------------------------------------|--------------------------------------------------------------------|--|--|--|
| Flights Reservation System - Creat                                    | Flights Reservation System - Create Order 14:21:24 7/20/05 SE520&2 |  |  |  |
| Type choices, press F10 to Make Re                                    | servation                                                          |  |  |  |
| FLIGHT INFORMATION                                                    | TICKET ORDER INFORMATION                                           |  |  |  |
| Airline: Flight: 0000000                                              | Order Number: PENDING                                              |  |  |  |
| From City.:                                                           | Class of Service - First                                           |  |  |  |
| Depart Time:                                                          | Economy: <u>X</u><br>Number of Tickets                             |  |  |  |
| To City:                                                              | Price \$<br>Tax \$<br>Total Due w/ Tax \$                          |  |  |  |
|                                                                       |                                                                    |  |  |  |
| F2=Refresh F4=FROM Cities F5=T0<br>Buffer length longer than record f | Cities F6=Flights F7=Customers<br>for member ORDER3.               |  |  |  |
| MA* ho ocalhost:s                                                     | erverl:hats_ear51#5 09/0                                           |  |  |  |

Figure 7: Create Order display

To create a new reservation, enter data into all the required fields. Either manually input each field, or press the function key, which shows a window containing a list of selections. (Refer to Figures 7 and 8.)

- 1. In the first field, enter the **Date of Flight**. (**Note**: The entry must be later than the current date.) Enter the date in the following format: MM DD YYYY (where MM=month, DD=day, and YYYY=year).
- 2. To enter the **From City**, which is the city for departure, type in the name or press **F4** (**FROM Cities**) to show a list of available city names.
  - Type the first few letters of the city in the **Position To** field to set the cursor position or scroll through the item with the page up/page down key.
  - Type **1** for selecting a city from the list.
  - Press Enter to input the selection into the From City field.
  - Press F3 (Exit) to return to the initial screen without making a selection.
  - The City Selection window uses a different display file FRS402DF, which is invoked by the RPG program FRS402 to get information from the FRCITY file.
- Enter information in the To City field, which is the arrival city for the new reservation. Enter the name of the city directly or press F5 (TO Cities) to show the list of available city names.
  - Type 1 to select a city from the list. Press Enter to input the selection into the To City field.

- Press F3 (Exit) to return to the initial screen without making a selection for the *To City* field.
- This is also a different display file, *FRS403DF*. It calls the RPG program *FRS403* to get information from the *TOCITY* file.

**Note**: When using the **Position To** search in the prompted window, it is important to enter the first letter in uppercase because the search is case-sensitive. This case sensitivity applies to the other prompt screens used in this *Flight Reservation System* application as well.

- 4. After specifying the **Departure City** and **Arrival City**, press **F6** (**Flights**) to retrieve a list of available flights.
  - Type 1 to select the flight from the list.
  - Press Enter to reflect the selection into the initial screen.
  - Selecting the flight will make entries for *Airline*, *Flight*, *Depart Time*, *Arrival Time*, and the *Price* fields.
- 5. After entering the flight information, the cursor will move to the right panel. Input the customer name manually or press **F7** (**Customers**) to show the list of available customer names.
  - Type 1 to select a customer name from the list.
  - Press Enter to enter the selection into the Customer field.
  - Press F3 (Exit) to return to the initial screen without making entries for the Customer field.
  - The **Customer Selection Window** uses another display file, *FRS405DF*, which calls the RPG program *FRS405* to retrieve customer information from the *CUSTOMER* file.
- 6. Select the **Class of Service (First, Business**, or **Economy**) and enter the **Number of Tickets**. After completing all the fields, the display will look similar to Figure 8.

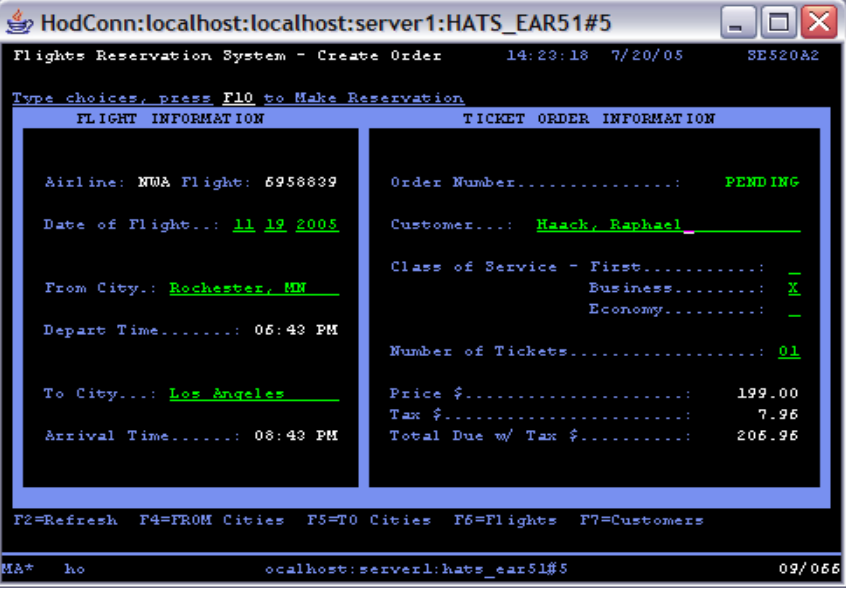

Figure 8: Create Order display

7. Submit the new reservation.

8. Check the entries (Figure 9) and press **F10** to make the reservation.

| 🕹 EndToEndHATS - Mozilla Firefox                                                     |                                                                |                                                      |
|--------------------------------------------------------------------------------------|----------------------------------------------------------------|------------------------------------------------------|
| <u>File Edit View Go Bookmarks T</u> ools                                            | Help                                                           |                                                      |
| 🔶 🖒 🍏 🎋 🐴 💊 ht                                                                       | tp://localhost:9080/EndToEndHATS/entry                         | ☑ 🤌 C,                                               |
| My Company                                                                           |                                                                |                                                      |
|                                                                                      | Your company slogan go                                         | oes here                                             |
|                                                                                      | First Link Second Link                                         | k Third Link Fourth Link                             |
| My Company Links                                                                     | Flights Reservation System - Creat                             | te Order 14:23:18 7/20/05 SE520A2                    |
| My Company Home Page<br>My Company Map<br>My Company Employees<br>Jobs at My Company | Type choices, press <b>F10</b> to Make R<br>FLIGHT INFORMATION | Reservation<br>TICKET ORDER INFORMATION              |
| My Company Articles                                                                  | Airline: NWA Flight: 6958839                                   | Order Number PENDING                                 |
| My Products                                                                          | Date of Flight: 11 19 2005                                     | Customer: Haack, Raphael                             |
| Main Product<br>Additional Products<br>Downloads<br>Support                          | From City.: Rochester, MN                                      | Class of Service - First:<br>Business: k<br>Economy: |
|                                                                                      | Depart Time: 06:43 PM                                          | Number of Tickets                                    |
| Reset                                                                                | To City: Los Angeles                                           | Price \$                                             |
| Refresh                                                                              | Arrival Time: 08:43 PM                                         | Total Due w/ Tax \$ 206.96                           |
| Disconnect                                                                           |                                                                |                                                      |
| Turn Keyboard Off                                                                    | <u>F2=Refresh</u> <u>F4=FROM</u> <u>F5=T0</u><br><u>Cities</u> | <u>O Cities F6=Flights F7=Customers</u>              |
|                                                                                      | 6                                                              | <b>.</b> 12/076                                      |

Figure 9: Create Order information verification

9. After the completion of a new reservation, a **Ticket Confirmation Window** is shown (see figures 10 and 11).

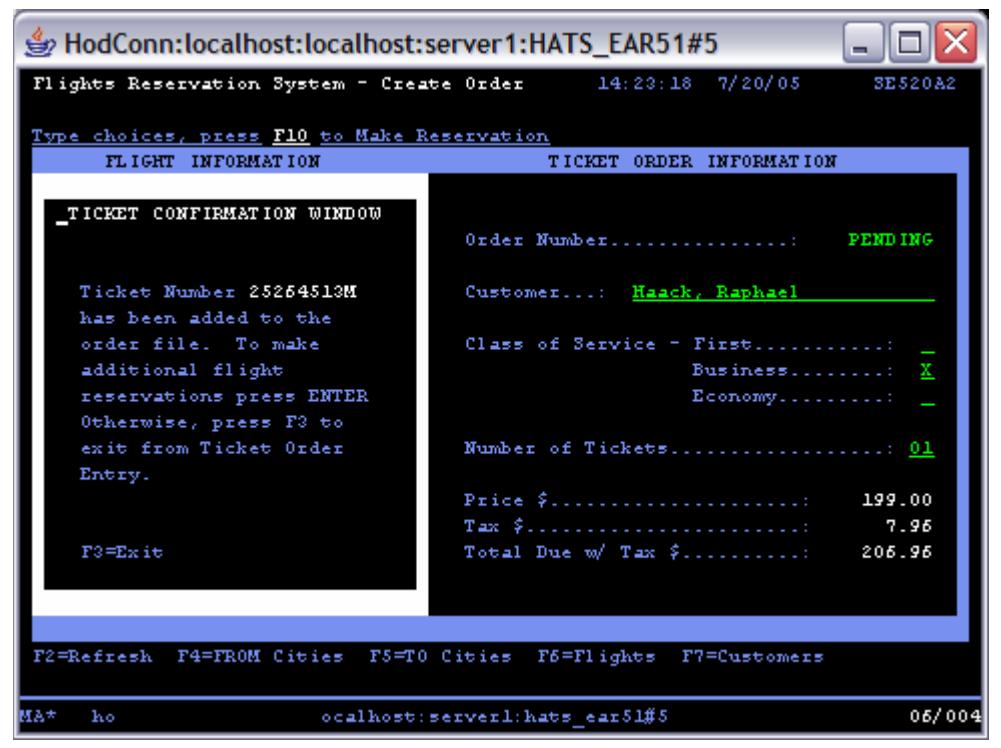

Figure 10: Green-screen Ticket Confirmation Window

| EndToEndHATS - Mozilla Firefox                                 | 19                                                                                             |                                                      |
|----------------------------------------------------------------|------------------------------------------------------------------------------------------------|------------------------------------------------------|
| File Edit View Go Bookmarks Loois He                           | //ocalhost:9080/EndToEndHATS/entry                                                             | u 🧳 🖸                                                |
| My Company                                                     |                                                                                                |                                                      |
|                                                                | Your company slogan g                                                                          | ioes here                                            |
|                                                                | First Link Second Lini                                                                         | k Third Link Fourth Link                             |
| My Company Links                                               | Flights Reservation System - Crea                                                              | ate Order 14:23:18 7/20/05 SE520A2                   |
| My Company Home Page<br>My Company Map<br>My Company Employees | Type choices, press F10 to Make<br>FLIGHT INFORMATION                                          | Reservation<br>TICKET ORDER INFORMATION              |
| Jobs at My Company<br>My Company Articles                      | TICKET CONFIRMATION WINDOW                                                                     | Order Number PENDING                                 |
| My Products                                                    | Ticket Number 25264513M<br>has been added to the                                               | Customer: Haack, Raphael                             |
| Main Product<br>Additional Products<br>Downloads<br>Support    | order file. To make<br>additional flight<br>reservations press ENTER<br>Otherwise, press F3 to | Class of Service - First:<br>Business: X<br>Economy: |
|                                                                | exit from Ticket Order<br>Entry.                                                               | Number of Tickets                                    |
| Default                                                        | F3=Exit                                                                                        | Total Due w/ Tax \$: 206.96                          |
| Refresh<br>Disconnect                                          | F2=Refresh F4=FROM F5=<br>Cities                                                               | TO Cities F6=Flights F7=Customers                    |
| Turn Keyboard Off                                              | 6                                                                                              | 06/004                                               |
| Done                                                           |                                                                                                |                                                      |

Figure 11: GUI Ticket Confirmation Window

10. Press **Enter** to create another reservation or press **F3** (**Exit**) to return to the main menu.

Here, the **Ticket Confirmation Window** uses the different display file, *FRS406DF*, which calls the RPG program *FRS406* to handle the request.

**Note**: If flights are not available when pressing **F6** (**Flights**), input different cities for the **From City** or **To City** fields. Also, if the **Departure City** or **Arrival City** field is missing, it will not be possible to prompt for the **Flight Selection** window.

## **Customizing the HATS project**

After HATS creates a default rendering of the GUI interfaces, the interfaces can be customized to meet more specific needs. The following instructions demonstrate how to customize HATS interfaces for a specific business application.

### **Customizing FLGHT400**

There are a number of different ways to use HATS to enhance the FLGHT400 application. Here are just a few examples of what can be done:

### Modifying default renderings

As seen in the green-screen and browser images below (Figure 12 and Figure 13), HATS default settings do not render all FLGHT400 settings correctly. This can easily be solved by modifying the default rendering settings of the HATS project.

| 👙 HodConn:localhost:localhost:server1:HATS_EAR51#2 🛛 🖃 🖾 🔀           |                                                                                               |  |  |
|----------------------------------------------------------------------|-----------------------------------------------------------------------------------------------|--|--|
| Flights Reservation System - Crea                                    | te Order 11:15:12 7/22/05 SE520A2                                                             |  |  |
| Type choices, press F10 to Make R<br>FLIGHT INFORMATION              | TICKET ORDER INFORMATION                                                                      |  |  |
| Airline: Flight: 0000000<br>Date of Flight: <u>09</u> 0 <u>92005</u> | CITY SELECTION WINDOW<br>Position To:                                                         |  |  |
| From City.:<br>Depart Time:<br>To City:                              | 1 City Name Initials<br>Albany ABY<br>Albuquerque ALB<br>Anchorage ANC<br>Atlanta ATL<br>More |  |  |
| Arrival Time:<br>F2=Refresh F4=FROM Cities F5=T0                     | F3=Exit<br>Cities F6=Flights F7=Customers                                                     |  |  |
| Buffer length longer than record<br>MÅ* ho ocalhost:                 | for member ORDERS.<br>serverl:hats_ear51#2 08/055                                             |  |  |

Figure 12: Green-screen images incorrectly displayed

As seen in Figure 13, the default HATS rendering does not correctly display the various subfile windows.

| EndToEndHATSDefault - Mo                                       | ozilla Firefox                                                              |                                                             | Z                 |  |  |
|----------------------------------------------------------------|-----------------------------------------------------------------------------|-------------------------------------------------------------|-------------------|--|--|
| <u>Eile E</u> dit <u>V</u> iew <u>G</u> o <u>B</u> ookmarks    | <u>T</u> ools <u>H</u> elp                                                  |                                                             | m                 |  |  |
| 🔶 👌 🖉 🐔                                                        | N http://localhost:9080/EndToEndHATSDefault/entry                           | 0                                                           | ↓ G.              |  |  |
| My Company                                                     |                                                                             |                                                             |                   |  |  |
|                                                                | Your company slogan goe                                                     | es here                                                     |                   |  |  |
|                                                                | First Link Second Link                                                      | Third Link                                                  | Fourth Link       |  |  |
| My Company Links                                               | Flights Reservation System - Create Orde                                    | r 11:15:12                                                  | 7/22/05 SE520A2   |  |  |
| My Company Home Page<br>My Company Map<br>My Company Employees | Type choices, press F10 to Make Re<br>FLIGHT INFORMATION                    | servation<br>TICKET ORDER INFORMATION                       | £<br>1070.444     |  |  |
| Jobs at My Company<br>My Company Articles                      | Airline: Flight: 0000000                                                    | CITY SELECTION<br>Position To:                              | WINDOW            |  |  |
| my Floducts                                                    | Date of Flight: 09 09 2005<br>From City.:                                   | 1 City Name                                                 | Initials          |  |  |
| Main Product                                                   |                                                                             | Y Albany                                                    | ABY               |  |  |
| Downloads                                                      | Depart Time:                                                                | Albuquerque                                                 | ALB               |  |  |
| Support                                                        |                                                                             | 🖌 Anchorage                                                 | ANC               |  |  |
|                                                                |                                                                             | 🖌 Atlanta                                                   | ATL               |  |  |
| Reset                                                          | To City:                                                                    |                                                             | More              |  |  |
| Default                                                        | Arrival Time                                                                | F3-Fwit                                                     |                   |  |  |
| Refresh                                                        |                                                                             |                                                             |                   |  |  |
| Disconnect                                                     |                                                                             |                                                             |                   |  |  |
| Turn Keyboard Off                                              | F2=Refresh F4=FROM Cities F5=T0<br>Buffer length longer than record for mem | <u>) Cities</u> <u>F6=Flights</u> <u>F7=</u><br>ber ORDERS. | <u>=Customers</u> |  |  |
|                                                                | 6                                                                           | <b>.</b>                                                    | 08/055            |  |  |
|                                                                |                                                                             |                                                             |                   |  |  |
| Done                                                           |                                                                             |                                                             |                   |  |  |

Figure 13: Incorrectly displayed subfile windows

To modify the default rendering settings to correctly display FLGHT400 information, follow these steps:

- 1. Expand the HATS project and double-click **Project Settings**.
- 2. In the **Settings** window that opens, click the **Rendering** tab (Figure 14). This is a list of the default project renderings.

| 🐮 HATS Pr 🛛 🛛 Navigator 🖵 🗖                                                                  | *EndToEndHATS Settings                                                     | ×                                                                                                    |                                                                                    |                         |
|----------------------------------------------------------------------------------------------|----------------------------------------------------------------------------|----------------------------------------------------------------------------------------------------|------------------------------------------------------------------------------------|-------------------------|
| EndToEndHATS     Project Settings     Connections     GS Screen Customizations     GM Across | Rendering<br>Configure default rendering<br>Rendering Sets<br>Global Rules | ), global rules, text replacement, and default compone<br>Select the rendering set you wish to configure. You<br>change which set will be used for default transform | ent and widget settings.<br>u may also create new, edit or delete exis<br>nations. | ting rendering sets, or |
| - Web Content                                                                                | - Text Replacement                                                         | Name Description                                                                                                    |                                                                                    | Add                     |
| + C Transformations                                                                          | Components                                                                 | main (default)                                                                                                    |                                                                                    | _                       |
| + 👎 Templates                                                                                | Widgets                                                                    |                                                                                                    |                                                                                    | Edit                    |
| Macro Event Handlers                                                                         | Application Keypad                                                         |                                                                                                    |                                                                                    | Removie                 |
| 🕀 🆓 Common                                                                                   | Host Keypad                                                                |                                                                                                    |                                                                                    | Ke <u>m</u> ove         |
| 🗄 😭 Source                                                                                   |                                                                            |                                                                                                    |                                                                                    |                         |
| _                                                                                            |                                                                            | Configure the currently selected rendering set:                                                                                                    |                                                                                    |                         |
|                                                                                              |                                                                            | Description                                                                                                    | Component Widget                                                                   | Add                     |
|                                                                                              |                                                                            | Transform dialogs                                                                                                    | Dialog Dialog                                                                      | - 10                    |
|                                                                                              |                                                                            | ✓ Transform subfiles                                                                                                    | 🗰 Subfile 🗰 Subfile                                                                | Edit                    |
|                                                                                              |                                                                            | <ul> <li>Transform selection lists</li> </ul>                                                                                                    | t∃ Selection list 💋 Link                                                           | Remove                  |
|                                                                                              |                                                                            | Transform function keys                                                                                                    | 🖬 Function key 💋 Link                                                              | <u>re</u> cinove        |
|                                                                                              |                                                                            | Transform field tables                                                                                                    | 🖽 Field table 🔠 Table                                                              |                         |
|                                                                                              |                                                                            | Transform visual tables                                                                                                    | 🖽 Visual table 🔠 Table                                                             | Цр                      |
|                                                                                              |                                                                            | Transform URLs                                                                                                    | He DRL 💋 Link                                                                      |                         |
|                                                                                              |                                                                            | <ul> <li>Transform remaining text and input fields</li> </ul>                                                                                                    | Field Field                                                                        | Do <u>w</u> n           |
|                                                                                              |                                                                            |                                                                                                    |                                                                                    |                         |
|                                                                                              | Overview Connections Ten                                                   | palate Rendering Events Other Source                                                                                                    |                                                                                    |                         |
|                                                                                              | overview connections ren                                                   | ipiate Kendening events Other Source                                                                                                    |                                                                                    |                         |

Figure 14: Rendering tab

- 3. Check the Transform dialogs option to enable the rendering.
- 4. Select **Transform remaining text and input fields** (as shown in Figure 15) and click **Edit**.

| 📴 HATS Pr 🛛 🛛 Navigator 🗖 🗖                         | 🔃 EndToEndHATS Settings 🛛                                                                                                    | 3                                                                                                    |                                                            |                               |       |
|-----------------------------------------------------|----------------------------------------------------------------------------------------------------|----------------------------------------------------------------------------------------------------|------------------------------------------------------------|-------------------------------|-------|
|                                                     | Rendering<br>Configure default rendering,<br>Rendering Sets<br>Global Rules<br>Text Replacement<br>Components<br>Widgets<br>Application Keynard | global rules, text replacement, and default compon<br>Select the rendering set you wish to configure. Yo<br>change which set will be used for default transform<br>Name Description<br>main (default) | ent and widget settin<br>u may also create nev<br>nations. | gs.<br>v, edit or delete exis | ing r |
| <ul> <li>         ⊕          ⊕          ⊕</li></ul> | Host Keypad                                                                                                    | Configure the currently selected rendering set:<br>Description<br>Transform dialogs                                                                                                    | Component<br>Dialog                                        | Widget                        | RI    |
|                                                     |                                                                                                    | Transform subfiles                                                                                                    | III Subfile                                                | E Subfile                     |       |
|                                                     |                                                                                                    | Transform selection lists                                                                                                    | §∃ Selection list                                          | D Link                        | R     |
|                                                     |                                                                                                    | Transform field tables                                                                                                    | Eield table                                                | Table                         |       |
|                                                     |                                                                                                    | Transform visual tables                                                                                                    | Visual table                                               | Table                         |       |
|                                                     |                                                                                                    | Transform URLs                                                                                                    | H URL                                                      | 💋 Link                        | Ξ.    |
|                                                     |                                                                                                    | Transform remaining text and input fields                                                                                                    | Field                                                      | 🧮 Field                       | L'v   |
|                                                     | <                                                                                                    |                                                                                                    |                                                            |                               | >     |
|                                                     | Overview Connections Tem                                                                                                    | plate Rendering Events Other Source                                                                                                    |                                                            |                               |       |

Figure 15: Transform dialogs

- 5. A **No Screen Captures** pop-up window will display saying that a screen capture is needed to add or edit a host component (as shown in Figure 16).
- 6. Click Yes.

| 🕑 No S | Screen Captures                                                                                                  |                                              |                           |
|--------|----------------------------------------------------------------------------------------------------|----------------------------------------------|---------------------------|
| ?      | To add or edit a host component, you mus<br>Would you like to open the host terminal to<br>can capture a screen? | t have a screen capt<br>o your default conne | ure file.<br>ction so you |
|        |                                                                                                    | Yes                                          | No                        |

Figure 16: Capture a screen

- 7. When the **HATS Host Terminal** window opens, click the *icon*, accept the default settings, and click **Finish**.
- 8. Click the  $\frac{4}{50}$  icon and then close the window.
- 9. Select Transform remaining text and input fields and click Edit.

10. The **Edit a Default Rendering Item** window (as shown in Figure 17) will display. Click **Next**.

| 🄄 Edit a Default Rendering Item                                                |                |                |        |          |
|--------------------------------------------------------------------------------|----------------|----------------|--------|----------|
| Edit a Default Rendering Item<br>Press F1 for help on any field in the wizard. |                |                |        | <b>4</b> |
| Description: Transform remaining text and input field                          | ds             |                |        |          |
|                                                                                | < <u>B</u> ack | <u>N</u> ext > | Einish | Cancel   |

Figure 17: Edit a Default Rendering Item window

11. Click **Next** again. This brings up the **Rendering Options** window (as shown in Figure 18).

| components                                                                                                    |                                     | Component Preview                                                                                                    |                      |
|----------------------------------------------------------------------------------------------------|-------------------------------------|----------------------------------------------------------------------------------------------------|----------------------|
| Field Field table Field table Function key Input field Finput field with hints Field with hints Field with with hints Field with with hints Field with with with with with hints Field with with with with with with with with |                                     | Sign On<br>System : SE520A2<br>Subsystem : QINTER<br>Display : QPADEV0000<br>User<br>Password<br>Program/procedure<br>Menu | 5                    |
| Vidgets                                                                                                    |                                     | Widget Preview                                                                                                    |                      |
| Field                                                                                                    |                                     | Sign On<br>System :<br>Subsystem :<br>Display :                                                                            | SE52<br>QINT<br>QPAD |
| Click here to see what the de<br>will look like with the associat                                                                                                    | efault transformat<br>ted template. | ion (with the current component) Full pa                                                                                   | ige <u>p</u> review  |

Figure 18: Rendering Options window

- 12. Click on the **Widget Settings** icon (
- 13. In the **Settings** window, check the **Enable extended attributes** field widget setting and also clear out the **Reverse video style** field.
- 14. Click **Ok.**

- 15. Click **Finish**. With these simple changes HATS will now correctly render all of the screens in the FLGHT400 application.
- 16. Success (is shown in figures 19 and 20.

2

| 👙 HodConn:localhost:localhost:                                                                                                    | server1:HATS_EAR51#3 📃 🗖 🔀                                      |
|----------------------------------------------------------------------------------------------------|-----------------------------------------------------------------|
| Flights Reservation System - Crea                                                                                                    | te Order 12:03:27 7/22/05 SE520A2                               |
| Flights Reservation System - Creating         Type choices, press F10 to Make R         FLIGHT INFORMATION         Airline:       Flight: 0000000         Date of Flight:       08 31 2005         From City.: | Atlanta     ALB                                                 |
| Arrival Time:<br>F2=Refresh F4=FROM Cities F5=T0<br>Buffer length longer than record                                                                                                    | F3=Exit<br>Cities F6=Flights F7=Customers<br>for member ORDER3. |
| MA* ho ocalhost:                                                                                                    | serverl:hats_ear51#3 08/055                                     |

Figure 19: Green-screen successful rendering

| , 🗇 🔌 🖄 👫 💊 http:                                                                                               | //localhost:9080/EndToEndHATS/entry      |                        |           |                     | ↓ C.        |
|----------------------------------------------------------------------------------------------------|------------------------------------------|------------------------|-----------|---------------------|-------------|
| y Company                                                                                                    |                                          |                        |           |                     |             |
|                                                                                                    | Your con                                 | npany slogan goes h    | ere       |                     |             |
|                                                                                                    | First Link                               | Second Link            |           | Third Link          | Fourth Link |
| y Company Links                                                                                                 | Flights Reservation S                    | iystem - Create Order  | 12        | :03:27 7/22/0       | 5 SE520A2   |
| Company Home Page<br>Company Map                                                                                | Type choices, press H<br>FLIGHT INFORMAT | 10 to Make Reservation | TICKET OF | DER INFORMATION     |             |
| bs at My Company<br>Company Articles                                                                            | Airline: Fligh                           | tt: 0000000 Po         | CITY S    | ELECTION WINDOW     |             |
| y Floudets                                                                                                    | Date of Flight:                          | 08 31 2005             |           |                     |             |
| ain Product                                                                                                    |                                          |                        |           | City Name<br>Albany | Initials    |
| wnloads                                                                                                    | From City.:                              |                        | ~         | Albuquerque         | ALB         |
| pport                                                                                                    |                                          |                        | ~         | Anchorage           | ANC         |
|                                                                                                    | Depart Time                              | :                      | ~         | Atlanta             | ATL         |
| Reset                                                                                                    |                                          |                        |           |                     | More        |
| Default                                                                                                    | To City:                                 |                        |           |                     |             |
| Refresh                                                                                                    |                                          |                        |           |                     |             |
| Disconnect                                                                                                    | Arrival Time                             | : E3                   | =Exit     |                     |             |
| Turn Keyboard Off                                                                                               |                                          |                        |           |                     |             |
| distantice of the second second second second second second second second second second second second second se |                                          |                        |           |                     |             |
|                                                                                                    |                                          |                        |           |                     |             |

Figure 20: GUI successful rendering

### Adding a calendar pop-up

On the **Flights Reservation System – Create Order** screen of the FLGHT400 application, a date must be added across three input fields. This is easily done with the following functions that are built into HATS:

- 1. Create a new screen capture of the screen to be modified.
- 2. Click on the **Open Host Terminal** icon (<sup>♥</sup>). Log in to the iSeries system and navigate to the **Flights Reservation System Create Order** screen (Figure 21).

| Flig | hts Reser | vation Sy             | ystem -<br>10 to № | · Creat<br>Take Re | e Order           | on                | 11:36:52 | 7/22/0                        | )5 s   | 3E520A2      |
|------|-----------|-----------------------|--------------------|--------------------|-------------------|-------------------|----------|-------------------------------|--------|--------------|
|      | FLIGHT    | INFORMAT              | ION                |                    |                   | TICK              | ET ORDER | INFORM                        | ATION  |              |
| А    | irline:   | Flight                | t: 0000            | 000                | Order             | Number            | r        |                               | .: PEI | NDING        |
| D    | ate of Fl | ight: (               | <u>00 00 2</u>     | 005                | Custo             | mer               |          |                               |        |              |
| F    | rom City. | :                     |                    |                    | Class             | of Sei            | rvice -  | First<br>Business<br>Economy. | 5      | ·: –<br>·: – |
|      |           |                       |                    |                    | Numbe             | r of Ti           | ickets   |                               |        | : <u>01</u>  |
| Т    | o City    | :                     |                    |                    | Price<br>Tax \$   | \$                | ( m C    |                               |        |              |
| F2=R | efresh F  | 4=FROM C:<br>longer t | ities<br>than re   | F5=TO<br>cord f    | Cities<br>or memb | F6=F1:<br>er ORDI | ights F  | 7=Custor                      | ners   |              |

Figure 21: Flights Reservation System — Create Order screen

- 3. Click on the Create Screen Capture icon ( P).
- 4. Enter FlightsReservationSystemCreateOrder as the name and click Finish.
- 5. Click on the <sup>6</sup>/<sub>2</sub> icon and close the window. The screen that must be modified is now captured.
- 6. Click the **Create HATS Transformation** icon (<sup>D)</sup>).
- 7. Enter CalendarTransformation for the name.
- 8. Click Finish. The Create a Screen Customization window will open.
- 9. On the Create a Screen Customization window, click Next.

 On the Select Screen Recognition Criteria window (shown in Figure 22), drag the mouse across the screen image to select Date of Flight..: 00 00
 2005 Customer...: (highlighted in yellow box).

| elect Screen Recognition Criteria                                                                          |                                                                                            |
|----------------------------------------------------------------------------------------------------|--------------------------------------------------------------------------------------------|
| You can make the criteria more or less specific in o<br>You can refine the criteria (more strings, AND/OR/ | rder to match one or many screens.<br>NOT logic) later in the screen customization editor. |
|                                                                                                    |                                                                                            |
| Select a screen:                                                                                           |                                                                                            |
| O Use the host terminal screen                                                                             |                                                                                            |
| Use a previously captured screen                                                                           |                                                                                            |
| Flights Reservation System - Crea<br>Type choices, press F10 to Make R                                     | te Order 11:36:52 7/22/05 SE520A2                                                          |
| FLIGHT INFORMATION                                                                                         | TICKET ORDER INFORMATION                                                                   |
| Airline: Flight: 0000000                                                                                   | Order Number <b>PENDING</b>                                                                |
| From City.:                                                                                                | Class of Service - First:<br>Business:                                                     |

Figure 22: Select Screen Recognition Criteria window

- 11. Click Finish.
- 12. **CalendarTransformation.jsp** (Figure 23) will now display in the HATS project.

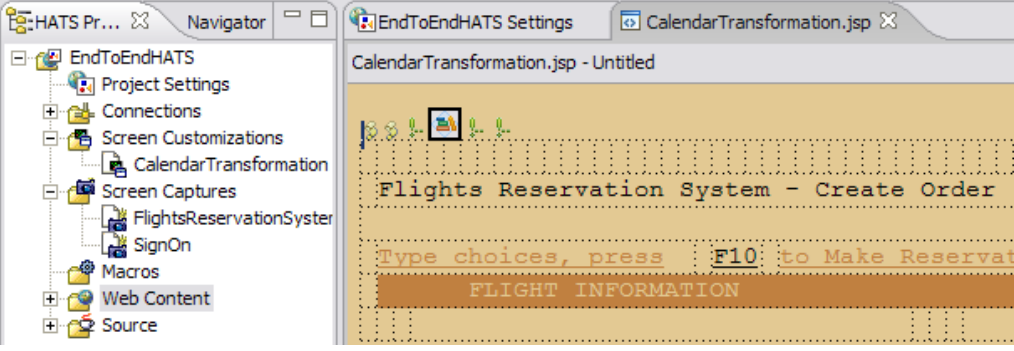

Figure 23: CalendarTransformation.jsp window

13. Place the cursor in the highlighted **Date of Flight** field as shown in Figure 24.

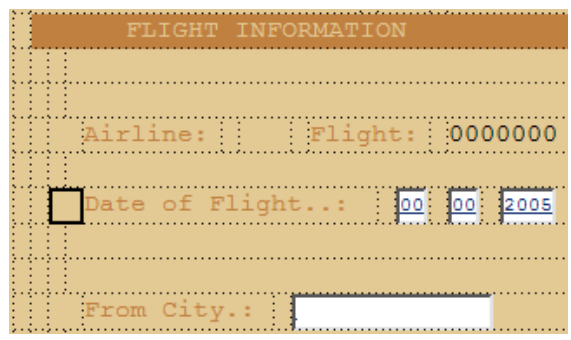

Figure 24: Date of Flight field

- 14. From the top menu, select **HATS Tools > Insert Host Components**. This will open the **Insert Host Component** window.
- 15. Select the region of the host screen (**Date of Flight**) as shown outlined in yellow in Figure 25. Click **Next**.

| elect Screen Regi                      | ion                                 |                                                 |
|----------------------------------------|-------------------------------------|-------------------------------------------------|
| elect a region of th<br>of the region. | e host screen with the mouse        | or enter the coordinates                        |
| elect a screen:                        | FlightsReservationSystem            | nCreateOrder                                    |
| Flights Reser                          | vation System - Creat               | te Order 11:36:52 7/21/05 5252282               |
|                                        | press F10 to Nate Pe<br>INFORMATION | TICKET CREER INFORMATION                        |
|                                        | Elight: 0000000                     | Order Sumber PENDING                            |
| 0444 of 21                             | 0 00 2005                           | Custower,s                                      |
|                                        |                                     | Class of Service - Tirst<br>Business<br>Economy |
|                                        |                                     | Number of Tickets                               |
| To City<br>Arrival Ti                  |                                     | Price 4<br>Tax 4<br>Total Due w/ Tax 4          |
| lighlight fields: 🔽                    | Input 🔽 Protected 🗖 Hid             | den                                             |
| Selection                              | -                                   | -1                                              |
| start row: 19                          | Start column:  5                    | _                                               |
| End row: 9                             | En <u>d</u> column: 32              |                                                 |
|                                        |                                     |                                                 |
|                                        |                                     |                                                 |

Figure 25: Date of Flight selected

 On the Insert Host Component Rendering Options window (shown in Figure 26), select Input field under Components and select Calendar under Widgets.

| omponents                                                                                                    | Component Preview                                                                        |  |
|----------------------------------------------------------------------------------------------------|------------------------------------------------------------------------------------------|--|
| <ul> <li>Field</li> <li>Field table</li> <li>Function key</li> <li>Input field</li> <li>Input field with hints</li> <li>Item selection</li> <li>Selection list</li> <li>Subfile</li> </ul> | Date of Flight: [00]<br>[00]<br>[2005]                                                   |  |
| /idgets                                                                                                    | Widget Preview                                                                           |  |
| ☐ Text input<br>☐ Check box<br>☐ Calendar<br>☐ Drop-down (data entry)<br>☐ Popup<br>● Radio button (data entry)                                                                            | Date of Flight:         00         III           00         III         2005         III |  |
|                                                                                                    |                                                                                          |  |

Figure 26: Insert Host Component Rendering Options window

17. Click the **Component Settings** icon ( ) and modify the settings as shown in Figure 27.

| Settings - Input field              | X |
|-------------------------------------|---|
| Use project defaults                |   |
| Extract field caption               |   |
| Restrict caption to selected region |   |
| ✓ Strip end of caption              |   |
| Strip after:                        |   |
| Replace with:                       |   |
| Trim spaces on caption              |   |
| Clip input field to selected region |   |
|                                     |   |
| OK Cancel                           |   |

Figure 27: Component settings modified

18. Click the **Widget Settings** icon (<sup>IIII</sup>) and modify the calendar settings as shown in Figure 28. Click **OK**.

| Settings - Calendar                     |                  | $\times$   |
|-----------------------------------------|------------------|------------|
| Use project defaults                    |                  |            |
| Pattern <u>:</u>                        |                  |            |
| MM~DD~YYYY                              |                  |            |
|                                         | Build            |            |
| Pattern:                                |                  |            |
| Use server locale                       |                  |            |
| C Use <u>b</u> rowser locale            |                  | ≡          |
| C Use specifie <u>d</u> locale          |                  |            |
| Locale;                                 |                  | I          |
| Restrict <u>e</u> arliest selectable    | date             |            |
| Date (format: "MM/DD/YY")               | ia 📘             |            |
| 🔲 Restrict <u>l</u> atest selectable da | ate              |            |
| Date (format: "MM/DD/YY")               | is               |            |
| Default <u>v</u> alue:                  |                  |            |
| Caption source:                         | From component 💌 | I          |
| Custom caption:                         |                  |            |
| Number of columns per row:              | 5                |            |
|                                         |                  | - <b>`</b> |
| [                                       | OK Cancel        |            |
| L                                       |                  | _          |

Figure 28: Calendar settings modified

- 19. Click Finish.
- 20. Delete the old **Design Date of Flight..:** and the three input fields as shown in Figure 29.

| FLIGHT    | INFORMATION                            |
|-----------|----------------------------------------|
|           |                                        |
|           |                                        |
| Airline:  | Flight: 0000000                        |
|           |                                        |
| Date of F | light: 00 00 2005                      |
|           |                                        |
|           |                                        |
| From City |                                        |
| · · ·     | ······································ |

Figure 29: Input fields deleted

21. **CalendarTransformation.jsp** will now update the window with the new calendar design as shown in Figure 30.

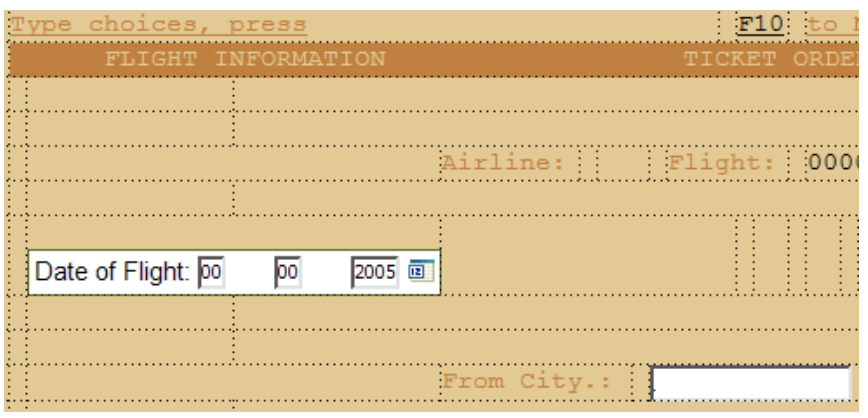

Figure 30: New calendar design

22. Success is shown in figures 31 and 32.

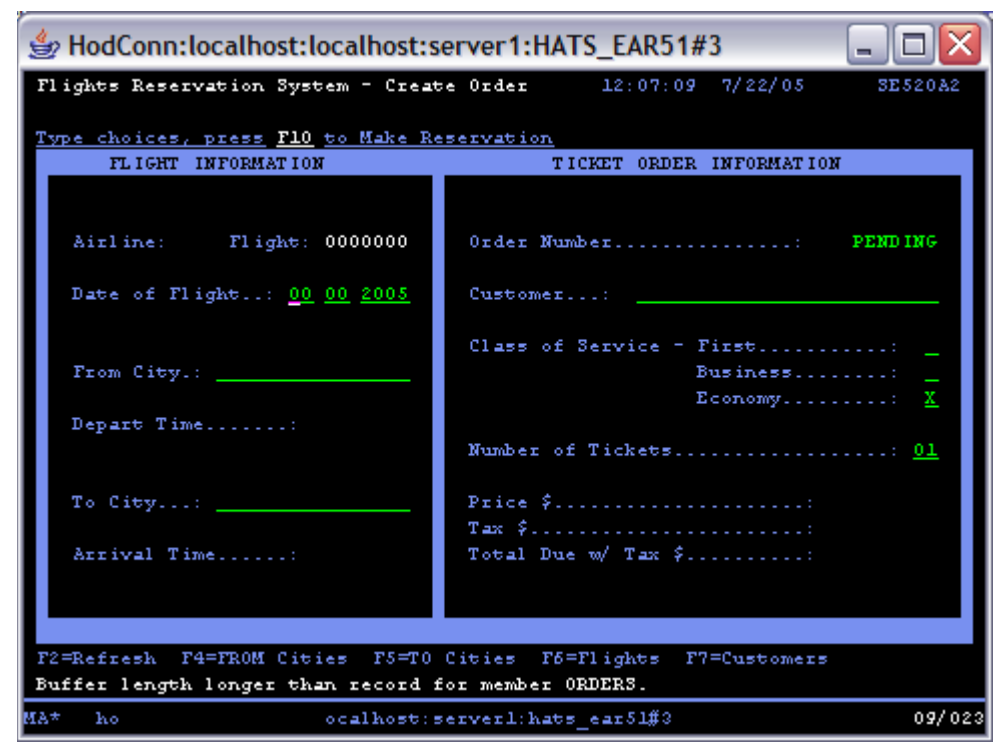

Figure 31: Green-screen success

| 🖲 EndToEndHATS - Mozilla Firefox                                         |                                  |              |               |         |       |          |     |      |       |
|--------------------------------------------------------------------------|----------------------------------|--------------|---------------|---------|-------|----------|-----|------|-------|
| <u>Eile E</u> dit <u>View Go B</u> ookmarks <u>T</u> ools <u>H</u> elp   |                                  |              |               |         |       |          |     |      |       |
| 🔶 🖒 🌖 🐔 👫 🔖 http://                                                      | ocalhost:9080/EndToEndHATS/entry |              |               |         |       | E.       | 2   | 3    | G,    |
| My Company                                                               |                                  |              |               |         |       |          |     |      |       |
|                                                                          | Your con                         | npany slog   | an go         | es l    | here  | <b>?</b> |     |      |       |
|                                                                          | <u>First Link</u>                | Second       | <u>l Link</u> |         |       |          | Thi | rd L | ink   |
| My Company Links                                                         | Flights Reservation Sys          | tem - Create | Order         |         |       |          |     |      | 12:0  |
| <u>My Company Home Page</u><br><u>My Company Map</u>                     | Type choices, press              | <u>F1</u>    | <u>0 to</u>   | Make    | Res(  | ervat    | ion | ORM  | ATION |
| <u>My Company Employees</u><br>Jobs at My Company<br>My Company Articles | Airline:                         | Flight:      | 🙂 http        | o://loc | alhos | st:908   | [   | _)[  |       |
| My Products                                                              | Date of Flight: 08 31            | 2005 🗉       | +             | į,      | Augu  | ıst 2(   | 005 |      | +     |
| Main Product                                                             |                                  |              | Sun           | Mon     | Tue   | Wed      | Thu | Fri  | Sat   |
| Additional Products                                                      | a particular and the             | -            | -             | 1       | 2     | 3        | 4   | 5    | 6     |
| Downloads                                                                | From City.:                      |              | 1             | 8       | 9     | 10       | 11  | 12   | 13    |
| Support                                                                  | Depart Time:                     |              | 21            | 22      | 23    | 24       | 25  | 26   | 20    |
|                                                                          |                                  |              | 28            | 29      | 30    | 31       | 23  | 20   | -/    |
| Reset                                                                    | and the second                   | 1            |               |         |       |          |     |      |       |
| Default                                                                  | To City:                         |              |               |         |       |          |     |      |       |
| Refresh                                                                  | Arrival Time:                    |              | Done          |         |       |          |     |      | //.   |

Figure 32: GUI success

### Summary

This lab shows simple modifications of the FLGHT400 application using Host Access Transformation Services (HATS). It also demonstrates the broad range of enhancements that are available by using HATS. By utilizing HATS, a green-screen terminal application can be automatically transformed into a Web-based, thin-client application that can be accessed through a Web browser on the user's personal computer.

By default, HATS also renders iSeries components as Web widgets. This includes function keys, links, buttons, and menus, each of which becomes a radio button list, link list, or drop-down list option.

These features represent a small portion of the available HATS functions. Documents and other resources are available to learn more about this transformational tool through links provided in the "Additional information" section of this paper.

## Additional information

These Web sites provide useful reference materials to supplement the information contained within this document:

- Host Access Transformation Services (HATS) Roadmap www.developer.ibm.com/vic/hardware/myportal/develop/roadmap
- WebSphere Host Access Transformation Services product page ibm.com/software/webservers/hats/index.html
- IBM WebSphere Host Access Transformation Services (HATS) demonstrations
   <u>http://websphere.dfw.ibm.com/atdemo/atdemo\_hats.html</u>
- Host Access Transformation Services (HATS) V6 development lab ibm.com/servers/enable/site/education/labs/4202/4202.pdf
- IBM WebSphere Host Access Transformation Services (HATS) V6 Information Center
  - http://publib.boulder.ibm.com/infocenter/hatsv6/index.jsp
- iSeries Application Innovation Program
   <u>ibm.com/servers/enable/application/innovation</u>
- FLGHT400 overview <u>ibm.com/servers/enable/site/ideveloper\_j2ee/etoe/pdfs/flght400\_overview.pdf</u>
- IBM Software Access Catalog
   www.developer.ibm.com/isv/welcome/softmall.html
- Trial version of Rational Web Developer for WebSphere Software V6.0 ibm.com/developerworks/downloads/r/rwd/?S TACT=105AGX14&S CMP=DWNL
- Trial version of IBM WebSphere Host Access Transformation Services Toolkit <u>http://www14.software.ibm.com/webapp/download/preconfig.jsp?id=2004-08-19+09%3A27%3A47.465987R&S\_TACT=104CBW71&S\_CMP=&s=</u>

## About the author

**Michael Sandberg** is a technical consultant in the IBM eServer Solutions Enablement team, located in Rochester, Minnesota. For the past four years, he has been involved in supporting iSeries solution providers as they modernize and innovate their applications. As part of this work, he has accumulated technical expertise in WebSphere Application Server, WebSphere Portal Server, WebSphere Development Studio, and other technologies that focus on iSeries application innovation.

## Trademarks and special notices

© IBM Corporation 1994-2005. All rights reserved. References in this document to IBM products or services do not imply that IBM intends to make them available in every country.

The following terms are trademarks or registered trademarks of International Business Machines Corporation in the United States, other countries, or both: IBM, the IBM logo, eServer, iSeries, WebSphere, Rational, AS/400, and ibm.com.

Rational is a trademark of International Business Machines Corporation and Rational Software Corporation in the United States, other countries, or both.

Other company, product or service names may be trademarks or service marks of others.

Information is provided "AS IS" without warranty of any kind.

All customer examples described are presented as illustrations of how those customers have used IBM products and the results they may have achieved. Actual environmental costs and performance characteristics may vary by customer.

Information concerning non-IBM products was obtained from a supplier of these products, published announcement material, or other publicly available sources and does not constitute an endorsement of such products by IBM. Sources for non-IBM list prices and performance numbers are taken from publicly available information, including vendor announcements and vendor worldwide homepages. IBM has not tested these products and cannot confirm the accuracy of performance, capability, or any other claims related to non-IBM products. Questions on the capability of non-IBM products should be addressed to the supplier of those products.

All statements regarding IBM future direction and intent are subject to change or withdrawal without notice, and represent goals and objectives only. Contact your local IBM office or IBM authorized reseller for the full text of the specific Statement of Direction.